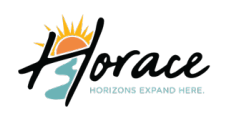

**Online Permit Applications** 

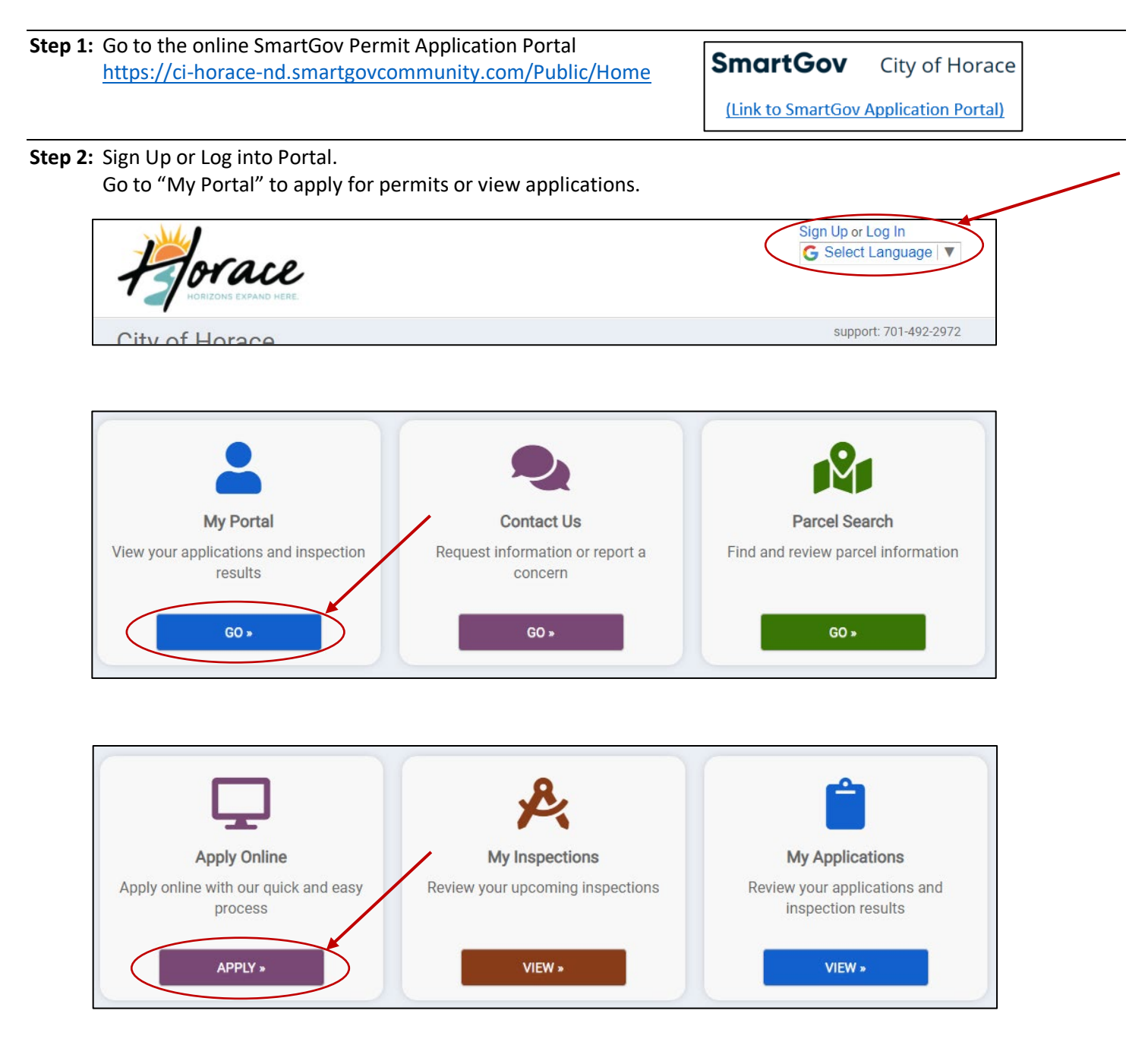

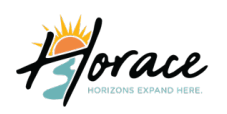

#### **Online Permit Applications**

**Step 3:** Select the Category of the permit needed. Then choose the permit type within the category. Once selected, click "Next." Depending on the scope of your project, you may need to complete more than one permit application.

| Select a category to view your options                                                 |                                                |                                                      |   |
|----------------------------------------------------------------------------------------|------------------------------------------------|------------------------------------------------------|---|
| Select a category                                                                      |                                                |                                                      |   |
|                                                                                        |                                                |                                                      |   |
| Fences, Signs, Sheds (120 Square Feet or less), and Parking Lots                       |                                                |                                                      |   |
| Residential Building Permits and Inspections                                           |                                                |                                                      |   |
| Right-of-Way, Sewer & Water Hookups, Private Roads, etc.<br>Trees located in Boulevard |                                                |                                                      |   |
|                                                                                        |                                                |                                                      |   |
|                                                                                        |                                                |                                                      | 1 |
|                                                                                        | What type of application do you need today?    |                                                      |   |
|                                                                                        |                                                |                                                      |   |
|                                                                                        | Select a category to view your options         |                                                      |   |
|                                                                                        | Residential Building Permits and Inspection    | ons 🗸                                                |   |
|                                                                                        | Accessory Building Over 120saft                | Deck Permit                                          |   |
|                                                                                        | Demolition Permit                              | Foundation (Only)                                    |   |
|                                                                                        | O Move Permit (House/Accessory)                | New Single Family Dwelling                           |   |
|                                                                                        | O New Single Family Dwelling, Attached Unit(s) | O New Single Family Dwelling, Attached Unit(s)(Twin- |   |
|                                                                                        | (Townhouse/Rowhouse)                           | home)                                                |   |
|                                                                                        | Residential Addition/Remodel                   |                                                      |   |
|                                                                                        |                                                |                                                      |   |
|                                                                                        |                                                |                                                      |   |
|                                                                                        |                                                |                                                      |   |
|                                                                                        |                                                |                                                      |   |
|                                                                                        |                                                |                                                      |   |

**Step 4:** Enter the address OR the parcel number of where the permit work will be completed. Be sure to choose the autofill address in blue. If you use your browser's autofill features, the permit will not recognize the address as being valid. Once completed, click "Next".

| Where is your project located?<br>Please enter the site address. Begin by typing the address number, then the street name, suffix, and directional. A<br>drop down menu will appear with valid city addresses based on your entry. Select the appropriate address from the<br>list. If the address is not listed, please verify that the property is within city limits.<br>I want benter a parcel excised. |
|----------------------------------------------------------------------------------------------------|
| Address:                                                                                                    |
| 215                                                                                                    |
| 215 6 ST E HORACE, ND 58047<br>Parel Number: <b>1506600680</b> 000 Owner: <b>MARLIN WELLS</b><br>Primary Yes Begins: 61/32019                                                                                                    |
| 215 PARK DR E HORACE, ND 58047<br>Parcel Number: 1500500010 Owner: CITY OF HORACE<br>Primary: Ves Begins 61/3/2010                                                                                                    |
| AL -                                                                                                    |
|                                                                                                    |
|                                                                                                    |

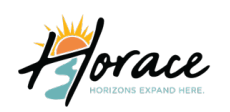

### **SmartGov** Online Permit Applications

Step 5: Confirm the address is accurate on this screen below. When confirmed, click "Save And Continue".

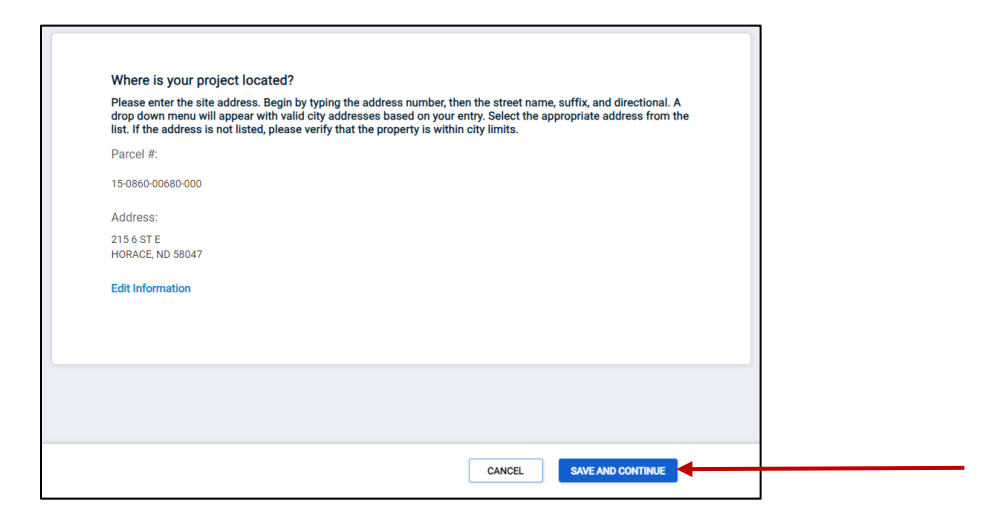

**Step 6:** Begin to fill each of the drop-down section's information, starting with "My Project." Be sure to click "Save" in each drop-down section when applicable. The drop-down section may vary from one permit type to another, so be sure to click on <u>each</u> section to either complete the required information or verify the information is accurate.

| <ul> <li>My Project</li> </ul>                                     |                                                                                       |                                                          | Not Complete                                               |
|--------------------------------------------------------------------|---------------------------------------------------------------------------------------|----------------------------------------------------------|------------------------------------------------------------|
| Jnder "My Project," you will fi<br>description.                    | nd project information including proje                                                | ct location, project status                              | s, and the general project                                 |
| Please name and describe yo<br>as, " <i>Type of Work – Address</i> | ur permit request in as complete deta<br>- <i>Contact Name</i> " and a description of | ail as possible. For examp<br>f the work you are wishing | ole, consider a project name, such<br>g to have permitted. |
| Location                                                           |                                                                                       |                                                          |                                                            |
| 215 6 ST E                                                         | Parcel                                                                                | Created                                                  | 1/24/2024                                                  |
| HORACE, ND 58047                                                   | 15-0860-00680-000                                                                     | Approved                                                 |                                                            |
| Change Location                                                    |                                                                                       | Issued                                                   |                                                            |
|                                                                    |                                                                                       | Closed                                                   |                                                            |
|                                                                    |                                                                                       | Application Exp                                          | ires 4/23/2024                                             |
|                                                                    |                                                                                       | Give your projec                                         | st a name *                                                |
|                                                                    |                                                                                       |                                                          |                                                            |
|                                                                    |                                                                                       | Describe the pu                                          | rpose of the permit *                                      |
|                                                                    |                                                                                       |                                                          |                                                            |
|                                                                    |                                                                                       |                                                          | 00.05                                                      |
|                                                                    |                                                                                       |                                                          | SAVE GANCEL                                                |
| view Applications                                                  |                                                                                       |                                                          | SUBMIT APPLICATION                                         |

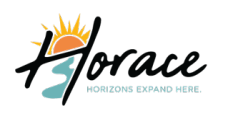

#### **Online Permit Applications**

**Step 7:** Complete the permit specific details. No matter the type of permit you are applying for, there are required fields that are identified with a red asterisk "\*" next to the needed detail. You will not be able to save the document without completing these fields.

| Permit Details                                                                                                    | 1 Not Complete                                                                                                    |
|----------------------------------------------------------------------------------------------------|----------------------------------------------------------------------------------------------------|
| Please complete every detail. If a detail does not apply to your project, please e                                                                                                    | enter 0 or N/A where applicable.                                                                                                    |
| MANDATORY All Contractors applying for a permit MUST put in their contractor<br>contractor MUST supply a contractor's license number. You are not allowed to<br>being a licensed contractor. Homeowners doing their own work my skip past th<br>ups. | or's license number. Homeowners hiring a<br>hire a worker to do permitted work, without<br>nis. Does not apply to sewer and water hook- |
| MANDADORY FOR ALL BUILDING PERMITS - Must supply the Structure Valuati<br>include material and labor.                                                                                                    | ion / Market Value Project Cost below, to                                                                                               |
| Describe Work *                                                                                                    |                                                                                                    |
| Contractor Name                                                                                                    |                                                                                                    |
| Contractor License Number                                                                                                    |                                                                                                    |
|                                                                                                    |                                                                                                    |
| Fence Valuation *                                                                                                    |                                                                                                    |
|                                                                                                    |                                                                                                    |

**Step 8:** Add Permit Submittals, many of the permits require further documentation, i.e. site plan, floor plans, truss layout, FEMA Map. Some applications require the submittal (documentation) at the time of submission of application or before the permit can be closed. Boulevard Tree Programs do not require a submittal.

| <ul> <li>Permit Submittals</li> </ul>                                                                                                    | At least 1 file must be uploaded for e                             | each submittal requir                 | rement                           | Not Complete             |
|----------------------------------------------------------------------------------------------------|--------------------------------------------------------------------|---------------------------------------|----------------------------------|--------------------------|
| Additional documentation is needed for your a<br>his section to be considered complete. Pleas<br>* Required for Application<br>9 Required before permit can be closed | application. At least one docum<br>e check to ensure you have incl | ent must be uplo<br>uded all the info | oaded for each<br>rmation reques | requirement for<br>sted. |
| Submittal Name                                                                                                    | Received                                                           | Version                               | Status                           |                          |
|                                                                                                    | Plan                                                               | 1                                     | Pending                          | La Upload                |
| Proposed Building Floor Plan(s), Elevations, Site<br>Rafter/Floor Truss Layout/Details, etc. *                                                                        | -Pian,                                                             | 1                                     | rending                          |                          |

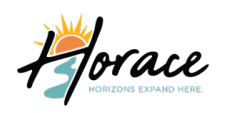

#### Online Permit Applications

**Step 9:** Read the Permit Conditions, Review Permit Fees, Permit Inspections, and Permit Approval Steps. The content in each of these drop-downs will vary depending on type of permit.

|                                                                                                    | Obne Done                       |         |            |              |               |               |
|----------------------------------------------------------------------------------------------------|---------------------------------|---------|------------|--------------|---------------|---------------|
| The issuance or granting of a permit shall not be construed to be a permit for, or an approval<br>if, any violation of any of the provisions of the building code or of any other ordinance of the<br>urisdiction. Permits presuming to give authority to violate or cancel the provisions of the<br>building code or other ordinances of the jurisdiction shall not be valid.                                                                                                    |                                 |         |            |              |               |               |
| The issuance of a permit based on construction documents and other data shall not prevent<br>he building official from requiring the correction of errors in the construction documents and<br>other data.                                                                                                    |                                 |         |            |              |               |               |
| The building official is authorized to prevent occupancy or use of a structure where in<br>violation of this code or of any other ordinances of this jurisdiction.                                                                                                    |                                 |         |            |              |               |               |
| very permit issued shall become invalid unless the work authorized by such permit is<br>commenced within 180 days after its issuance or after commencement of work if more than<br>180 days pass between inspections. The building official is authorized to grant, in writing,<br>no ar more average accession of the for periods out more than 180 days each. The extension of the set of the set of |                                 |         |            |              |               |               |
| shall be requested in writing and jostifiable cause demonstrated.                                                                                                    | ▲ Permit Fees                   |         |            |              | Estimated     | Fees \$0.00   |
| he building official is authorized to suspend or revoke a permit issued, wherever the permit<br>s issued in error or on the basis of incorrect, inaccurate or incomplete information, or in<br>iolation of any ordinance or regulation or any of the provisions of the building code or city                                                                                                    | Fee                             |         | Amount     | Paid         | Balance       | Due Now       |
| rdinance.                                                                                                    | Install Fence REFERENCE-24-0011 |         |            |              |               |               |
|                                                                                                    | Fence Permit                    |         | \$ 50.00   | \$0.00       | \$ 50.00      | \$0.00        |
|                                                                                                    |                                 | Total   | \$ 50.00   | \$ 0.00      | \$ 50.00      | \$ 0.00       |
|                                                                                                    | Permit Inspections              |         | There is 1 | 1 required i | nspection for | r this permit |
|                                                                                                    | Inspection                      | Date 5  | Ptotue     |              |               |               |
|                                                                                                    | VISUAL INSPECTION               |         | olalus     |              |               |               |
|                                                                                                    | ▲ Permit Approval Steps         |         |            | Foll         | ow the appro  | val process   |
|                                                                                                    | Step                            | Status  |            | Date         |               |               |
|                                                                                                    | Application                     | Pending |            | 1/24/2024    | 4             |               |
|                                                                                                    | Review Site Plan                | Pending |            | 1/24/2024    | 4             |               |
|                                                                                                    |                                 |         |            |              |               |               |
|                                                                                                    |                                 |         |            |              |               |               |

#### **Step 10:** Submit the permit application by clicking the blue button on the bottom right corner of the application screen.

| <ul> <li>Permit Approval Steps</li> </ul>     | Follow the                          | e approval process |  |
|-----------------------------------------------|-------------------------------------|--------------------|--|
| Step                                          | Status                              | Date               |  |
| Boulevard Tree Program application submitted. | Submitted - to be reviewed by Staff | 1/24/2024          |  |
| Review Tree Application Details               | Confirm quantity and tree location  | 1/24/2024          |  |
|                                               |                                     |                    |  |
| Applications Vour application is o            | complete. Please submit for review. | SUBMIT APPLICATION |  |

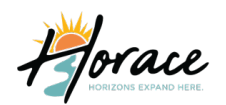

#### **Online Permit Applications**

You will receive the following pop-up message to confirm the information entered on the application is correct and that you're authorized to apply for said permit. Once complete, click "Submit Application."

| TRAINING                                                                                                    |  |
|----------------------------------------------------------------------------------------------------|--|
| Submit Your Application ×                                                                                                    |  |
| By submitting this application you hereby certify that you have read and examined<br>this application and know the same to be true and correct, and are authorized to<br>apply for this building permit or planning request |  |
| SUBMIT APPLICATION GO BACK                                                                                                    |  |

When you click on "View Applications" on the bottom left corner, it will take you back to all the applications that you have applied for. Here you can see a snapshot of your application(s) to include submission/expiration date and status.

| Homes Built BEFORE 2023<br>Trees located in Boulevard<br>Reference Number<br>Permit Number<br>Permit Number<br>Tree Application Submitted - Awaiting Revio                                                                                                    | Current Fees<br>\$000<br>Additional fees may be<br>required                                                                                                    | My Applications<br>Applications in Progress<br>No records in the past 365 days. Use the link a                             | t the bottom to search for additional a | pplications.                   |                                                                                                    |
|----------------------------------------------------------------------------------------------------|----------------------------------------------------------------------------------------------------|----------------------------------------------------------------------------------------------------|-----------------------------------------|--------------------------------|----------------------------------------------------------------------------------------------------|
| Please complete the following information to submit your permit appl<br>see this information and track the progress through the vario<br>( <i>Note: saving after each step will ensure tha</i><br>If you have any questions or concerns, please contact the Building Ins | cation. After submitting application, you will be able to<br>sus stages of the review and permit process.<br>It the information is not lost.)<br>pections Department at 701-492-2972 for assistance. | Active  2 records  Permits Permit / Reference #                                                                            | Address                                 | Submitted Exp                  | pires Status                                                                                                    |
| My Project                                                                                                    | 🕏 Doni                                                                                                    | BLVD2024-001 / REFERENCE-24-0014<br>Homes Built BEFORE 2023<br>BLVD2024-002 / REFERENCE-24-0015<br>Homes Built BEFORE 2023 | 215 PARK DR E<br>215 PARK DR E          | 1/24/2024 7/2<br>1/24/2024 7/2 | 2/2024 Tree Application Submitted -<br>Awaiting Review<br>2/2024 Tree Application Submitted -<br>Awaiting Review |
| 215 PARK DR E Parcel                                                                                                    | Created 1/24/2024                                                                                                    |                                                                                                    |                                         |                                |                                                                                                    |
| ← View Applications                                                                                                    | SLEMIT APPLICATION                                                                                                    | Closed<br>No records in the past 365 days. Use the link a                                                                  | t the bottom to search for additional a | ipplications.                  |                                                                                                    |
|                                                                                                    |                                                                                                    | ← My Portal                                                                                                    |                                         |                                | START A NEW APPLICATION                                                                                          |

Once your application is submitted, it will be sent to the appropriate reviewer, and we will begin to process your application, based on first come, first served. Although we try to be prompt, applications for residential projects may take up to 7-10 business days to be approved and ready for payment and issuance. These times will vary due to an influx of permits, please plan accordingly. During various steps of your application and our review, you may receive progress emails from SmartGov. <u>Please note</u> that if action is needed on your behalf, you will receive an email directly from a City of Horace email address. Please respond to the actions on a timely basis, time will delay the issuance of your permit. <u>Upon completion</u>, City Staff will also email you directly, when your permit is ready to be issued and paid for, not SmartGov. Permits <u>must</u> be paid for before starting any construction phase of your project. Any work started before the issuance/paying of permit will result in an Early Work Fee. Permits can be paid for by coming to City Hall located at 215 Park Dr E, Horace. You can also pay for your permit(s) over the phone and soon online. If any other questions arise, please feel free to reach out to the building department at 701-492-2972.